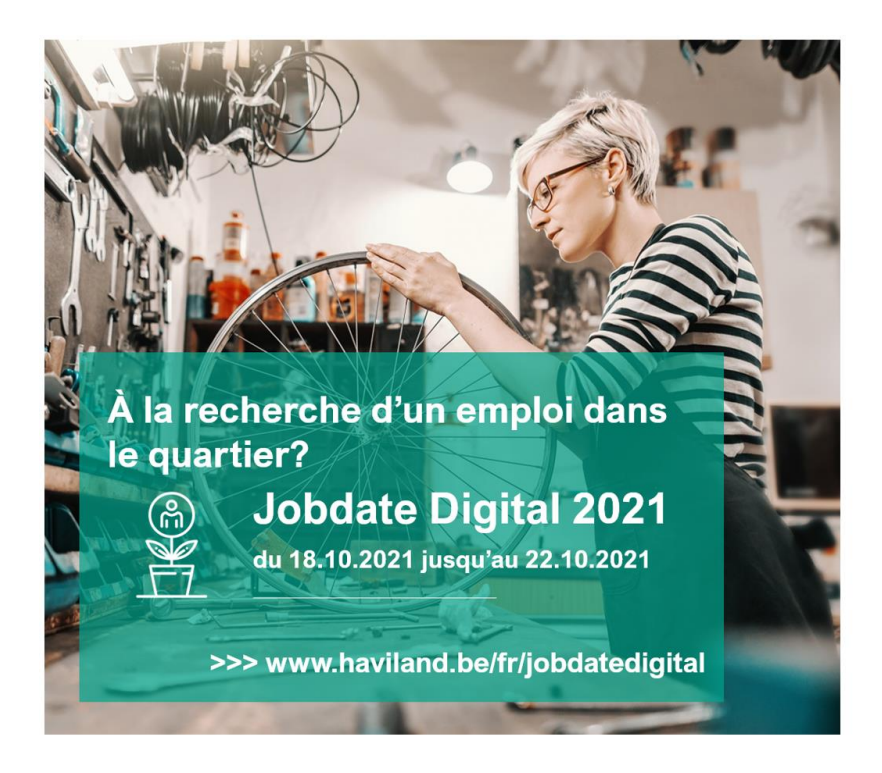

# 1. Inscrivez-vous en tant que demandeur d'emploi

Êtes-vous à la recherche d'un nouveau défi? Alors ce Jobdate est vraiment quelque chose pour vous. Surfez rapidement sur https://haviland.be/fr/digitalejobdate et n'hésitez pas à naviguer.

## 1. Recherche par entreprise

Sous le titre 'Toutes les organisations participantes', vous pouvez trouver la liste des entreprises participantes. En cliquant sur le nom de l'entreprise, vous accédez à la page de l'entreprise. Vous trouverez ici plus d'informations sur l'entreprise et le lien pour prendre rendez-vous.

#### Toutes les organisations participantes

<u>3Wplus Kinderopvang</u> <u>Agentschap Integratie &</u> <u>Inburgering</u> Albert Heijn Peeters Govers

## 2. Recherche par mot-clé

Sous la rubrique «Chercher par mot-clé », vous pouvez saisir un mot qui, selon vous, correspond à l'emploi que vous recherchez. Les entreprises pouvant être liées à ce mot apparaîtront alors dans votre recherche. Cliquez ensuite sur l'entreprise de votre choix et vous arriverez sur la page entreprise.

| Chercher par mot-clé |            |
|----------------------|------------|
|                      | 0          |
|                      | RECHERCHER |

#### 3. Recherche avancée

Sous la rubrique « Chercher par mot-clé », vous pouvez cliquer sur « Recherche avancée ». Vous arriverez sur une page où vous pourrez toujours effectuer une recherche par mot-clé, ou indiquer les profils d'emploi que vous avez choisis. Les entreprises liées à un profil d'emploi particulier s'affichent.

Cliquez ensuite sur l'entreprise de votre choix et vous arriverez sur la page entreprise.

| Chercher par mot-clé |                            |
|----------------------|----------------------------|
|                      | 0                          |
|                      | RECHERCHER                 |
|                      | <u>Recherche avancée</u> > |

## 2. Réservez votre rendez-vous

Un jobdate digital a exactement le même objectif qu'un salon de l'emploi physique : faire connaissance. Cela signifie que le demandeur d'emploi parcourt d'abord en ligne les possibilités et peut parcourir les informations par entreprise.

En tant que demandeur d'emploi, vous avez trouvé l'entreprise avec laquelle vous souhaitez prendre rendez-vous ? Alors n'hésitez pas !

Vous verrez la barre verte sur la page de l'entreprise. Sous cette barre verte se trouve un lien.

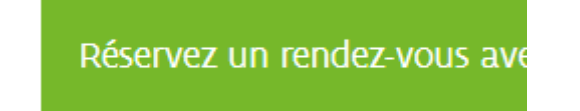

Lorsque vous cliquez sur le lien, le document Doodle s'ouvre. Ce document liste les plages horaires possibles. Choisissez votre créneau horaire en cliquant sur la bulle. S'il ne peut plus être cliqué, ce moment est déjà occupé. Assurez-vous de vérifier quels moments sont encore disponibles.

Vos données sont protégées, ainsi les autres demandeurs d'emploi ne verront pas que vous avez pris rendez-vous.

Assurez-vous de saisir vos coordonnées telles qu'elles vous sont demandées : nom, adresse e-mail,..

## 3. Rendez-vous avec l'employeur

Dès que vous aurez pris rendez-vous, l'organisation veillera à ce que vous receviez un lien de l'entreprise concernée. Il peut s'écouler plusieurs jours entre la prise de rendez-vous et la réception du lien. Donc, vous n'avez certainement pas à paniquer.

Au moment du rendez-vous, il vous suffit de cliquer sur le lien de rendez-vous que vous avez reçu. Vous pouvez, à distance, avoir une conversation avec quelqu'un de l'entreprise.

### 4. Quelques points d'attention

- Assurez-vous d'avoir une connexion Internet stable.
- Soyez à l'heure.
- Vous devez annuler le rendez-vous à la dernière minute ? Alors prévenez-nous.

#### 5. Questions?

Marleen Wynant: 0492 90 08 49 of socialetewerkstelling@haviland.be